Instructions for upgrading Corpscon6.0.1 to include the CERP geodetic points.

Download the Corpscon Version 6 from: http://crunch.tec.army.mil/software/corpscon/corpscon.html

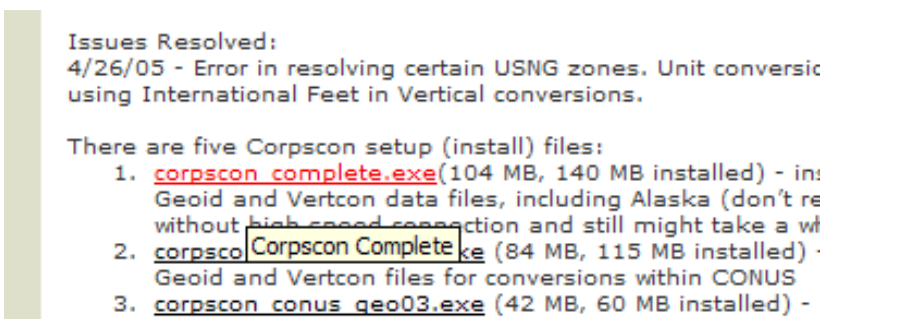

Once complete with the installation of Corpscon complete

Copy the attached files to: C:\Program Files\Corpscon\Vertcon

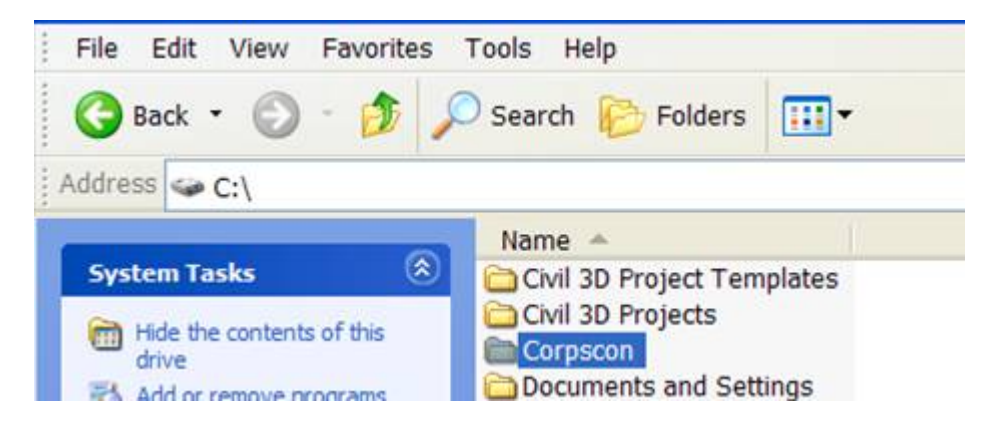

When you open Corpscon ver. 6.0.1, go to the Convert tab and select the "Setup" screen and

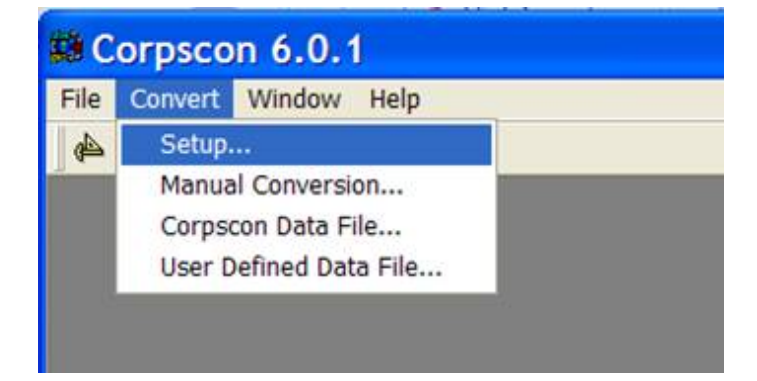

Click on the " Vertcon " tab.

Click the radio button on "**Custom Vertcon Data Set**", and use the Browse tab on the right and select "**vertcon05.txt**".

| Corpscon 6.0.1 - [Corpscon Setup]       |        |
|-----------------------------------------|--------|
| File Edit Window Help                   | _ 8 :  |
| 🏟 🔮 🍨 🕺 🛍 🏙 🖉 🔚 🔊                       |        |
| Input/Output Nadcon Vertcon Geoid Other |        |
| Standard Vertcon Data Sets              |        |
| C Use Standard Vertcon94 Data Files     |        |
| Vertcon94 Data Files Path:              |        |
| C:\Program Files\Corpscon6\vertcon      | Browse |
| Custom Vertcon Data Set                 |        |
| Use the Following Custom Areas File:    |        |
| C\Corpscon\vertcon05.bt                 | Browse |

Click "OK" at the bottom

| I | OK Cancel |                  |
|---|-----------|------------------|
|   | Ready     | 8-30-11 16:02:20 |

You must "EXIT" the program and then start it up again.